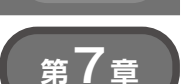

第<u>2部</u>

ご購入はこちら

特徴を抽出して自分だけの地図を作る

# 地図上の任意の場所に色付け

## 古川 玲

| 位置参照情報 ダウンロードサービス                                 | 交通省      |
|---------------------------------------------------|----------|
| ダウンロード方式選択                                        |          |
| ダウンロード方式に対応したボタンを押してください。                         |          |
| 都道府見單位                                            |          |
| 都道府県単位のファイルを指定してダウンロードしたい場合、都道府県単位<br>タンを細いてください。 | <b>.</b> |
| 都道府県単位 クリック                                       |          |

#### 図1 市区町村単位ではなく都道府県単位を選ぶ

国土交通省の位置参照情報ダウンロード・サービスから地名と緯度/経 度が対応したデータをダウンロードする

地図と地名を使って「特徴を抽出した新しい地図」を Pythonで作ってみます. Pythonを使うことで大規模 な地図を作ることもできます. さらに,地名に何らか のキーワードが含まれている場所を抽出することで, 例えば過去に沢だった場所や谷だった場所などを巡る 歴史散歩のようなことができます.

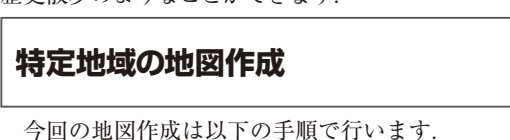

- ① 地名と緯度/経度が対応したデータを取得
- ② 地名をキーワードで絞り込む処理を行う
- ③白地図の上にプロットする

## ● データの入手

まずは以下のURLにアクセスし,国土交通省の位 置参照情報ダウンロード・サービスより,地名と緯度 /経度が対応したデータをダウンロードします.

https://nlftp.mlit.go.jp/cgi-bin/ isj/dls/ choose method.cgi

ここでは、都道府県単位、令和2年、街区レベルの データをダウンロードします.

URLにアクセスすると図1の画面が表示されるの

| 都道府県選択<br>戻 る        |                   | 都道と                           | 道府県を選択す<br>√マークがつ | する<br>く |
|----------------------|-------------------|-------------------------------|-------------------|---------|
| 以下の一覧からら<br>市区町村全域([ | ウンロードした<br>全ての都道M | い都道府県をチ<br><sup>6</sup> 県を選択) | エックし、選択:          | ボタンを    |
| □ 北海道                | □ 青森              | □ 岩手                          | □ 宮城              |         |
| □ 栃木                 | □ 群馬              | □ 埼玉                          | □ 千葉              | $\sim$  |
| □ 石川                 | □ 福井              | 山梨                            | □ 長野              |         |
| □ 滋賀                 | □ 京都              | □ 大阪                          | □ 兵庫              |         |
| □ 岡山                 | □ 広島              | □ 山口                          | □ 徳島              |         |
| □ 佐賀                 | □ 長崎              | □ 熊本                          | □ 大分              |         |
| ※大字・町丁目レ             | ベル位置参照情           | 瀨は、東日本は                       | 平成18年、西日          | 本は平反    |
| ● 全て ○ 徒             | マレベルのみ(           | ○ 大字・町丁目                      | ヨレベルのみ            |         |
| データ整備年度              |                   |                               |                   |         |
| 令和2年                 |                   | リック                           |                   |         |
| 選択                   |                   |                               | 取消                |         |
| 図2 ダウンロー             | ドしたい都道府           | F県を選ぶ                         |                   |         |

で、「都道府県単位」をクリックします.その後、希 望する都道府県を選択します(図2).図3の画面が表 示されたら「全ての街区レベルを選択」にチェックを 入れます.すると、図4の同意項目が表示されるので 内容を確認して問題がなければ「同意する」をクリッ クします.最後に図5の画面が表示されるのでダウン ロードをクリックしデータを入手します.

### ● データの形式

ダウンロードしたzipファイルより,13\_2020. csvを解凍します.csvファイルにはA列,B列,C 列に地名,I列に緯度,J列に経度が入っています (図6).

これらはダブル・クオーテーションで囲われた値に なっているため、そのままでは文字列として読み込ま れてしまいます、事前処理としてダブル・クオーテー ションを取り除く処理が必要となります。